## 預備[自行分配學位正取及備取生名單]須知

#### A. 先決條件

- 1. 將系統升版至2.0.1.01122011或更新版本。
- 2. 用戶已獲編配「中一派位」功能的存取權限。
- 3. 學校已透過[聯遞系統]接收SOR571P2D1S-SOA DP Applicant(Data).

# B. 使用[網上校管系統]預備[自行分配學位正取及備取生名單]的 步驟

- 1. 登入[網上校管系統]
- 依次序選擇[聯遞系統]>[接收訊息]>訊息 SOR571P2D1S-SOA DP Applicant (Data)和進行解密。

| 8.4      |                             |   |   |                                                                  |                                |  |  |  |  |  |  |  |  |
|----------|-----------------------------|---|---|------------------------------------------------------------------|--------------------------------|--|--|--|--|--|--|--|--|
| 學生資料查詢   | [3-CUSAR-41] WEARE / BARMER |   |   |                                                                  |                                |  |  |  |  |  |  |  |  |
| ▶ 學校管理   | -                           |   |   |                                                                  |                                |  |  |  |  |  |  |  |  |
| ▶ 學生資料   |                             |   |   |                                                                  |                                |  |  |  |  |  |  |  |  |
| ▶ 學生出席資料 |                             |   |   | 31 A 37 H                                                        | 🗿 接收訊息 - Microsof 📃 🗖 🔀        |  |  |  |  |  |  |  |  |
| ▶ 課外活動   |                             |   | Н | <u>anto an 71</u>                                                | to open at 開新条体。按时到白、规密        |  |  |  |  |  |  |  |  |
| ▶ 與態資料   | 4                           | 0 |   | SOR571P2D1S - SOA DP APPLICANT                                   | [5-CD303-05] 管弦派號 2 後收訊息 2 静峦  |  |  |  |  |  |  |  |  |
| ▶ 學生成績   |                             | ľ |   | (DATA)                                                           | 解密                             |  |  |  |  |  |  |  |  |
| ▶ 學生學習徵覽 | 6                           | 0 |   | <u>ApL parameter file</u>                                        | 請輸入密碼匙・                        |  |  |  |  |  |  |  |  |
| ▶ 特殊學生成績 | 2                           |   |   | On-line survey on the utilisation                                | 有效期間:22/07/2011 - 07/02/2012 - |  |  |  |  |  |  |  |  |
| ▶ 教職員調配  |                             |   |   | of WebSAMS                                                       |                                |  |  |  |  |  |  |  |  |
| w 聯連系統   |                             |   |   | New School Key requested on<br>28/01/2010 will be effective from | 花晴匙                            |  |  |  |  |  |  |  |  |
| 寄憂訊息     |                             |   |   | 29/01/2010                                                       | •••••                          |  |  |  |  |  |  |  |  |
| 接收訊息     | 2                           |   |   | <u></u>                                                          |                                |  |  |  |  |  |  |  |  |
| 傳送       | D3                          |   |   | SOR571P2D1S - SOA DP APPLICANT                                   | 解死 開閉調 帝                       |  |  |  |  |  |  |  |  |
| 匯出權入訊息   |                             |   |   | (DATA) 2010 Allocation Cycle                                     |                                |  |  |  |  |  |  |  |  |

- 依次序選擇[學位分配]>[中一派位]>[資料互換],然後匯入 SOR571P2D1S-SOA DP Applicant (Data)。
- 依次序選擇[中一派位]>[報告],然後列印自行分配學位申請學生名 單(R-SPA002-C)以核對資料。
  如發現學校或申請學生的資料不正確,請致電所屬的學位分配組學 校聯絡主任。

5. 依次序選擇[中一派位]>[揀選自行分配學位申請學生]

## 只適用於參加中學學位分配辦法的中學

| • 首頁                   | ^ | [S-SPA45   | -02] 學位分配     | > 中一派位 > 揀選自行分配學                      | 位申請辱                                  | 生           |                             |     |          |                    |
|------------------------|---|------------|---------------|---------------------------------------|---------------------------------------|-------------|-----------------------------|-----|----------|--------------------|
| 學生資料查詢                 |   | 成績次第       | 5             | <b>2</b>                              |                                       |             | <b>E</b>                    |     |          |                    |
| ▶ 學校管理                 |   | 英文姓名       |               |                                       |                                       |             | -                           |     |          |                    |
| ▶ 學生資料                 |   | 學生編輯       | 2             |                                       |                                       |             |                             |     |          |                    |
| ▶ 學生出席資料               |   | 備取名次       | c             | <b>й</b>                              |                                       |             | 至                           |     |          |                    |
| ▶ 課外活動                 |   | 類別         |               | ○正取學生 ○不合資4                           | 格學生                                   |             |                             |     |          |                    |
| ▶ 疑態資料                 |   | ▶ 重設       | [■] 搜尋 ]      |                                       |                                       |             |                             |     |          |                    |
| ▶ 學生成績                 |   |            |               |                                       |                                       |             |                             |     |          |                    |
| ▶ 學生學習觀覽               |   | 派位年度       | t 20          | 012 SCRN                              |                                       | 11          | 25930001332 中學派位編           | WP. | 31038    |                    |
| ▶ 特殊學生成績               |   | 白行分配       | ·<br>四位 建成 11 | 5 自行分配壆位已使                            | 田参日                                   | 15          | 自行分配學(                      | 立動額 | n        |                    |
| ▶ 教職員調配                |   |            |               |                                       |                                       |             |                             |     | -        |                    |
| ▶ 聯連系統                 |   |            |               |                                       |                                       |             |                             |     | ▼頁       | 1 💌 共 1 🕨          |
| ▶ 香港學科測驗               |   | 成績         | 學生編輯          | 英文姓名                                  | 中文                                    | 售           | 就請小學                        | 取錄  | 備取名      | 備計                 |
| ▶ 應用學習                 |   | <u>永</u> 弗 |               |                                       | <b>妊</b> 名                            | <u>)771</u> | TT GING (TROT) DDI GGUOOT   |     | <u>×</u> |                    |
| ▶ 香港考評局程序              |   | 1          | \$1000193     | STODENT NAME DESCRIPTION-             |                                       | r           | LI SING (IESI) PRI SCHOOL   |     |          |                    |
| ▼ 學位分配                 |   | 2          | B2365893      | CA 2003 TWO                           |                                       | м           | LI CHENG UK GOVT PRI SCH    |     | 3        |                    |
| ▶ 小一派位                 |   | 3          | D2365899      | CA 2003 FOUR                          |                                       | м           | YAUMATI CATHOLIC PRI SCH    |     |          |                    |
| ▶ 中一派位                 |   | 4          | S0070221      | STUDENT NAME DESCRIPTION-             |                                       | F           | LI SING (TEST) PRI SCHOOL   |     | 1        |                    |
| ▼ 中一派位                 |   | 5          | S0070019      | STUDENT NAME DESCRIPTION-             |                                       | F           | FUNG KAI PRI SCH            |     |          |                    |
| 深进日行分配                 |   | 6          | S004042A      | STUDENT NAME DESCRIPTION-             | · · · · · · · · · · · · · · · · · · · | F           | LUI KEE REDX (TEST) SPECIAL |     | 6        |                    |
| 브레                     |   |            |               | S004042A                              |                                       | _           | SCHOOL                      |     |          |                    |
| 11日本 11日本              |   | 7          | SU058442      | STUDENT NAME DESCRIPTION-<br>S0058442 |                                       | м           | EI MEI SCH                  |     |          | NUN-SUA<br>STUDENT |
| <u>育料</u> 互換<br>中間用於空間 | ~ | 8          | S0040535      | STUDENT NAME DESCRIPTION-             |                                       | F           | LUI KEE REDX (TEST) SPECIAL |     |          |                    |
| 5 00 M (25 10 3-11     | _ |            |               | 180040202                             |                                       |             | ISCHOOL .                   |     |          |                    |

- --選擇**取錄**示標的核取方塊來取錄自行分配學位申請學生 為正取生,並為備取生編配**備取名次**。
- --離開每頁前,點按[儲存]。

## 只適用於不參加中學學位分配辦法的中學

| • 首頁                                    | ~ | [S-SPA45-       | 02] 學位分配 >     | 中一派位 > 揀選自行分配學位申                       | 諸學生         |       |                                       |       |                  |
|-----------------------------------------|---|-----------------|----------------|----------------------------------------|-------------|-------|---------------------------------------|-------|------------------|
| 學生資料查詢                                  |   | 成績次第            |                | 從                                      |             | 至     |                                       |       |                  |
| ▶ 學校管理                                  |   | 英文姓名            |                |                                        |             |       |                                       |       |                  |
| ▶ 學生資料                                  |   | 学生编辑            |                |                                        |             |       |                                       |       |                  |
| ▶ 學生出席資料                                |   | 情版名次 従 至        |                |                                        |             |       |                                       |       |                  |
| ▶ 課外活動                                  |   | 29.0°           |                | ○正取學生 ○不合資格學                           | 生           |       |                                       |       |                  |
| ▶ 疑態資料                                  |   | [ 🛐 重設          | ] [ ] 投尋 ]     |                                        |             |       |                                       |       |                  |
| ▶ 學生成績                                  |   |                 |                |                                        |             |       |                                       |       |                  |
| ▶ 學生學習橫覽                                |   | 派位年度            | 20             | 12 SCRN                                | 11:         | 25930 | 0001332 中學派位編號                        | 31038 |                  |
| ▶ 特殊學生成績                                |   | 自行分配            | <b>學位總數</b> 15 | 自行分配學位已使用數                             | <b>H</b> 15 |       | 自行分配學位餘額                              | 0     |                  |
| -<br>▶ 教職員調配                            |   |                 |                |                                        |             |       |                                       | 4 -   | 1 H 4 N          |
| ▶ 騎運系統                                  |   |                 |                |                                        |             |       |                                       | ■貝    | 1 💌 共1 月         |
| ▶ 香港學科測驗                                |   | <u>成績次</u><br>第 | <u>學生編號</u>    | <u>英文姓名</u>                            | 中文姓名        | 性別    | 就讀小學                                  | 取錄    | 備註               |
| ▶ 應用學習                                  |   | 1               | \$1000193      | STUDENT NAME DESCRIPTION-              |             | F     | LI SING (TEST) PRI SCHOOL             |       |                  |
| ▶ 香港考評局程序                               |   | 2               | B2365893       | CA 2003 TWO                            |             | М     | LI CHENG UK GOVT PRI SCH              |       |                  |
| ▼ 學位分配                                  |   | 3               | D2365899       | CA 2003 FOIR                           |             | м     | YANMATI CATHOLIC PRI SCH              |       |                  |
| ▶ 小一派位                                  |   |                 | 20000000       |                                        |             |       |                                       |       |                  |
| ▶ 中一派位                                  |   | 4               | \$0070221      | STUDENT NAME, DESCRIPTION-<br>S0070221 |             | F     | LI SING (TEST) PRI SCHUUL             |       |                  |
| ▼ 中一派位                                  |   | 5               | \$0070019      | STUDENT.NAME DESCRIPTION-<br>S00700.'  |             | F     | FUNG KAI PRI SCH                      |       |                  |
| 陳選自行分配                                  |   | 6               | S004042A       | STUDENT NAME-DESCRIPTION-<br>SO04042A  |             | F     | LUI KEE REDX (TEST) SPECIAL<br>SCHOOL |       |                  |
| 「「「」」の「「」」の「」」の「」」の「」」の「「」」の「」」の「」」の「」」 |   | 7               | \$0058442      | STUDENT NAME DESCRIPTION-              |             | м     | EI MEI SCH                            |       | ON-SOA<br>TIMENT |
| 資料互換                                    |   | 8               | S0040535       | STUDENT NAME DESCRIPTION-<br>S0040535  |             | F     | LUI KEE REDX (TEST) SPECIAL<br>SCHOOL |       |                  |
|                                         | ~ |                 |                |                                        |             |       |                                       |       |                  |

--選擇取錄示標的核取方塊來取錄自行分配學位申請學生。

--離開每頁前,點按[儲存]。

# 6. 依次序選擇[中一派位]>[資料互換]>[預備外發資料],再點按 [預備]。

#### 只適用於參加中學學位分配辦法的中學

用戶可點按[預覽]以檢視系統所預備的[自行分配學位正取及 備取學生名單]。

R-SPA003

Lui Kee Through-train School 呂祺一條寵學校 List of Successful & Reserve DP Applicants (R-SPA003) 自行分配學位正取及備取學生名單 (R-SPA003) Date 日期: 20/12/2011 Page 1 of 2 第1頁/共2頁

|                     |              |                                       | HUM                  | 10.4      |                                           | 1000)              |                             |                  |
|---------------------|--------------|---------------------------------------|----------------------|-----------|-------------------------------------------|--------------------|-----------------------------|------------------|
| Allocation<br>派位年度: | a cyele :    | 2012                                  |                      | _         |                                           |                    |                             |                  |
| Rank Order<br>成績次第  | STRN<br>學生編號 | English Name<br>英文姓名                  | Chinese Name<br>中文姓名 | Sex<br>性別 | Primary School Attending<br>就讀小學          | Successful<br>成功申請 | Reserve Priority No<br>備取名次 | Remarks<br>備註    |
| 3                   | D2365899     | CA 2003 FOUR                          |                      | м         | YAUMATI CATHOLIC PRI SCH                  | Yes                |                             |                  |
| 2                   | B2365893     | CA 2003 TWO                           |                      | м         | LI CHENG UK GOVT PRI SCH                  | Yes                |                             |                  |
| 1                   | \$1000193    | STUDENT NAME DESCRIPTION-<br>S0000193 |                      | F         | LI SING (TEST) PRI SCHOOL                 | Yes                |                             |                  |
| 14                  | S0000215     | STUDENT NAME DESCRIPTION-<br>S0000215 |                      | F         | LI SING (TEST) PRI SCHOOL                 | Yes                |                             |                  |
| 13                  | \$0006337    | STUDENT NAME DESCRIPTION-<br>S0006337 |                      | м         | ST. PAUL'S CONVENT SCH PRI<br>SECT (UAT1) | Yes                |                             |                  |
| 12                  | S005854A     | STUDENT NAME DESCRIPTION-<br>S00585T2 |                      | F         | KOWLOON RHENISH SCH<br>(UAT1)2            | Yes                |                             |                  |
| 15                  | S0060501     | STUDENT NAME DESCRIPTION-<br>S0060501 |                      | F         | KEI HANG PRI SCH                          | Yes                |                             |                  |
| 4                   | S0070221     | STUDENT NAME<br>DESCRIPTION',070221   |                      | F         | LI SING (TEST) PRI SCHOOL                 | Yes                |                             |                  |
| 9                   | \$0060463    | STUDENT NAME DESCRIPTION-<br>S0060463 |                      | F         | KEI HANG PRI SCH                          | No                 | 1                           |                  |
| 10                  | S0052010     | STUDENT NAME DESCRIPTION-<br>S0052010 |                      | м         | LI SING (TEST) PRI SCHOOL                 | No                 | 2                           |                  |
| 7                   | S0058442     | STUDENT NAME DESCRIPTION-<br>S0058442 |                      | М         | EI MEI SCH                                | No                 | 3                           | I ON-SOA STUDENT |
| 6                   | S004042A     | STUDENT NAME DESCRIPTION-<br>S004042A |                      | F         | LUI KEE REDX (TEST) SPECIAL<br>SCHOOL     | No                 | 4                           |                  |

#### 只適用於不參加中學學位分配辦法的中學

用戶可點按[預覽]以檢視系統所預備的[自行分配學位正取 學生名單]。

| R-SPA003           |              |                                        | SPA003)              | Page 1 of 1<br>第 1頁/共 1頁 |                                           |                    |                 |
|--------------------|--------------|----------------------------------------|----------------------|--------------------------|-------------------------------------------|--------------------|-----------------|
| Allocatio<br>派位年度: | on Cycle :   | 2012                                   |                      |                          |                                           |                    | 1               |
| Rank Order<br>成績次第 | STRN<br>學生編號 | English Name<br>英文姓名                   | Chinese Name<br>中文姓名 | Sex<br>性別                | Primary School Attending<br>就讀小學          | Successful<br>成功申請 | Remarks<br>備註   |
| 2                  | B2365893     | CA 2003 TWO                            |                      | М                        | LI CHENG UK GOVT PRI SCH                  | Yes                |                 |
| 1                  | \$1000193    | STUDENT NAME DESCRIPTION-<br>S0000193  |                      | F                        | LI SING (TEST) PRI SCHOOL                 | Yes                |                 |
| 14                 | S0000215     | STUDENT NAME DESCRIPTION-<br>S0000215  |                      | F                        | LI SING (TEST) PRI SCHOOL                 | Yes                |                 |
| 13                 | S0006337     | STUDENT NAME DESCRIPTION-<br>S0006337  |                      | М                        | ST. PAUL'S CONVENT SCH PRI<br>SECT (UAT1) | Yes                |                 |
| 11                 | S0006396     | STUDENT NAME DESCRIPTION-<br>S0006396  |                      | F                        | ST. PAUL'S CONVENT SCH PRI<br>SECT (UAT1) | Yes                |                 |
| 8                  | S0040535     | STUDENT NAME DESCRIPTION-<br>S0040535  |                      | F                        | LUI KEE REDX (TEST) SPECIAL<br>SCHOOL     | Yes                |                 |
| 7                  | S0058442     | STUDENT NAME DESCRIPTION-<br>S0058442  |                      | М                        | EI MEI SCH                                | Yes                | NON-SOA STUDENT |
| 4                  | S0070221     | STUDENT NAME, DESCRIPTION-<br>S0070221 |                      | F                        | LI SING (TEST) PRI SCHOOL                 | Yes                |                 |
| 6                  | S004042A     | STUDENT NAME-DESCRIPTION-<br>S004042A  |                      | F                        | LUI KEE REDX (TEST) SPECIAL<br>SCHOOL     | Yes                |                 |
| 5                  | S0070019     | STUDENT.NAME DESCRIPTION-<br>S00700.'  |                      | F                        | FUNG KAI PRI SCH                          | Yes                |                 |
| ·                  | •            | •                                      | •                    | - End                    | of Report -                               |                    |                 |

- 7. 如有修正,點按[取消預備]。接着,重複步驟 5-6。
- 8. 預覽後,點按[確定]。
- 9. 最後選擇[聯遞系統]>[寄發訊息],將訊息 List of Successful & Reserve DP Applicants 加密後傳送給教育局學位分配組。

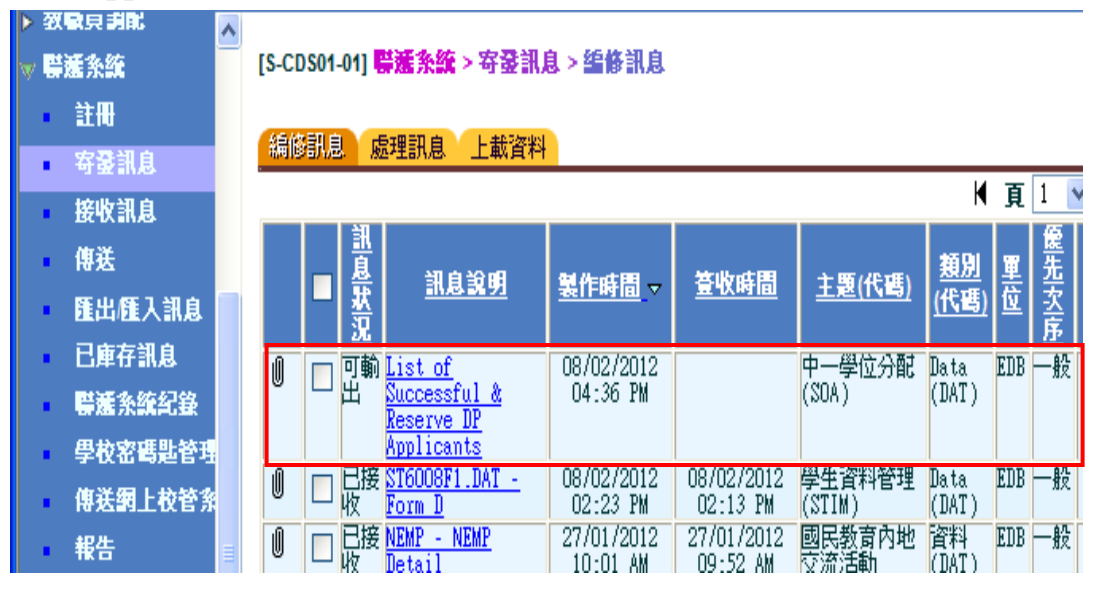

10.查詢使用[學位分配]及[聯遞系統]功能的詳盡資料,請參閱有 關的用户手冊。

教育局系統及資訊管理組

更新日期:29-2-2012